# How to Enable Administrator Rights in User Role

System Manager menu can only be accessed when you are using an Admin user role type. Enabling Administator rights can be done on User Role screen. Only the admin user can enable the Administrator rights to a user role type.

### Here are the steps on how to Enable Administrator Rights in a User Role:

- 1. Log in as Admin user
- On user's menu panel, go to System Manager folder then click User Roles
   Select one user role or Create New User Role type
- 4. On the User Role screen, select Administrator on Role Type drop down.

| User Role - Non-Admin ^ 🗆 🗎                                  |                 |  |
|--------------------------------------------------------------|-----------------|--|
| New Save Search Undo Delete Duplicate Import Report Close    |                 |  |
| Details Users Audit Log (1)                                  |                 |  |
| Role Name * Non-Admin Role Type                              | * Administrator |  |
| Description Non-Admin                                        | Role Type       |  |
| Menu Layout Screen Permissions Control Permissions Sub Roles | Administrator   |  |
| Master Menu                                                  | User            |  |

- 5. Click Save toolbar button
- 6. Once changes has been saved, System Manager folder will now be visible on your Menu Structure Panel

| User Role - Non-Admin                                        | ~ □ ×                       |
|--------------------------------------------------------------|-----------------------------|
| New Save Search Undo Delete Duplicate Import Report Clo      | bse                         |
| Details Users Audit Log (1)                                  |                             |
| Role Name * Non-Admin                                        | Role Type * Administrator ~ |
| Description Non-Admin                                        |                             |
| Menu Layout Screen Permissions Control Permissions Sub Roles |                             |
| Master Menu                                                  |                             |
| ☑ Select All 	☐ Clear All 	△ Up                              |                             |
| 🗹 😠 Dashboard                                                | <u>^</u>                    |
| 🗹 🕢 System Manager                                           |                             |
| 🗹 😠 Common Info                                              |                             |
| General Ledger                                               |                             |
| Financial Reports                                            |                             |
| Cash Management                                              |                             |
| 🗌 😠 Credit Card Recon                                        |                             |
| 🗌 🖬 Inventory                                                |                             |

- 1. Log in as Admin user
- 2. On user's menu panel, go to System Manager folder then click User Roles

### 3. Select one user role or Create New User Role type

| Jser Role - Non-Admin ^ 🗆                                      |                      |  |  |  |  |  |  |
|----------------------------------------------------------------|----------------------|--|--|--|--|--|--|
| New Save Search Undo Delete Duplicate Import Export Clo        | se                   |  |  |  |  |  |  |
| Details Users Audit Log (1)                                    |                      |  |  |  |  |  |  |
| Role Name: Non-Admin                                           | Role Type: Vser 🗸    |  |  |  |  |  |  |
| Description: Non-Admin                                         |                      |  |  |  |  |  |  |
| Menu Structure Screen Permissions Control Permissions Sub Role | es                   |  |  |  |  |  |  |
| Master Menu                                                    | Role Menu Preview    |  |  |  |  |  |  |
| Select All Clear All Filter Menu                               | Common Info          |  |  |  |  |  |  |
| Common Info                                                    | Dashboard            |  |  |  |  |  |  |
| Dashboard                                                      | 🗃 General Ledger     |  |  |  |  |  |  |
| General Ledger                                                 | Financial Reports    |  |  |  |  |  |  |
| Financial Reports                                              | Gash Management      |  |  |  |  |  |  |
| ✓ 🕒 Cash Management                                            | Inventory            |  |  |  |  |  |  |
| Gredit Card Reconciliation                                     | Purchasing           |  |  |  |  |  |  |
| 🗹 🖬 Inventory                                                  | ⊛ Sales              |  |  |  |  |  |  |
| 🗹 🗉 Purchasing                                                 |                      |  |  |  |  |  |  |
| 🗹 🖬 Sales                                                      |                      |  |  |  |  |  |  |
| 🗌 🖬 Payroll                                                    |                      |  |  |  |  |  |  |
| 🗌 🕢 Notes Receivable                                           |                      |  |  |  |  |  |  |
| 🗌 🖬 Grain                                                      |                      |  |  |  |  |  |  |
| 🗌 🕢 Contract Management                                        |                      |  |  |  |  |  |  |
| Risk Management 🗸                                              |                      |  |  |  |  |  |  |
| ⑦ ۞ ♀ ⊠ Edited                                                 | [4 4 Page 1 of 1 ▶ ▶ |  |  |  |  |  |  |

4. On User Role screen, select Administrator on Role Type drop down.

| Use                    | r Role - Non-Admin                                           |                |               | ^ □ × |
|------------------------|--------------------------------------------------------------|----------------|---------------|-------|
| Ne                     | w Save Search Undo Delete Duplicate Import Export Cl         | ose            |               |       |
| D                      | etails Users Audit Log (2)                                   |                |               |       |
| R                      | ole Name: Non-Admin                                          | Role Type:     | Administrator | ~     |
| Description: Non-Admin |                                                              |                | Role Type     |       |
| Г                      | Menu Structure Screen Permissions Control Permissions Sub Ro | bles           | Administrator |       |
|                        | Master Menu                                                  | Role Menu Prev | ie User       |       |
|                        |                                                              |                |               |       |

# 5. Click Save toolbar button

6. Once changes has been saved, System Manager folder will now be visible on your Menu Structure Panel

| User Role - Non-Admin                                        | ^ □ X                      |
|--------------------------------------------------------------|----------------------------|
| New Save Search Undo Delete Duplicate Import Export Clo      | ise                        |
| Details Users Audit Log (3)                                  |                            |
| Role Name: Non-Admin                                         | Role Type: Administrator ~ |
| Description: Non-Admin                                       |                            |
| Menu Structure Screen Permissions Control Permissions Sub Ro | les                        |
| Master Menu                                                  | Role Menu Preview          |
| Select All Clear All Filter Menu                             | System Manager             |
| 🗹 🗈 System Manager                                           | Common Info                |
| 🗹 🖪 Common Info                                              | Dashboard                  |
| Dashboard                                                    | General Ledger             |
| General Ledger                                               | Financial Reports          |
| ✓                                                            | Gash Management            |
| 🗹 🕢 Cash Management                                          | Inventory                  |
| Credit Card Reconciliation                                   | Purchasing                 |
| 🗹 🗈 Inventory                                                | 🖼 Sales                    |

- Log in as Admin user
   On user's menu panel, go to System Manager folder then click User Roles

# 3. Select one user role or Create New User Role type

| Details       Audit Log (5)         Role Name:       Non-Admin         Description:       Non-Admin         Menu Structure       Screen Permissions       Control Permissions         Master Menu                                                                                                    |   |
|----------------------------------------------------------------------------------------------------|---|
| Role Name:       Non-Admin         Description:       Non-Admin         Menu Structure       Screen Permissions       Control Permissions         Master Menu                                                                                                    |   |
| Description:       Non-Admin         Menu Structure       Screen Permissions       Control Permissions         Master Menu       ©       Role Menu Preview         Ø       Select All       Filter Menu       ©         Ø       Clear All       Filter Menu       ©       Common Info         Ø       Dashboard       Ø       General Ledger       Ø         Ø       General Ledger       Ø       Purchasing       Ø       Sales         Ø       Credit Card Reconciliation       Ø       Dashboard       Ø       Sales         Ø       Credit Card Reconciliation       Ø       Sales       Ø       Sales         Ø       Purchasing       Ø       Sales       Ø       Sales         Ø       Purchasing       Ø       Sales       Ø       Ø         Ø       Risk Management       Ø       Gastagement       Ø       Ø         Ø       Contract Management       Ø       Scale       Ø       Ø         Ø       Contract Management       Ø       Scale       Ø       Ø         Ø       Colstics       Ø       General Ledger       Ø       Ø                                                                                                    | ~ |
| Menu Structure       Screen Permissions       Control Permissions         Master Menu                                                                                                    |   |
| Master Menu       Role Menu Preview         Ø Select All       Clear All       Filter Menu         Ø General Ledger       Ø General Ledger         Ø General Ledger       Ø Cash Management         Ø Credit Card Reconciliation       Ø Inventory         Ø Purchasing       Ø Sales         Ø Payroll       Ø Contract Management         Ø Contract Management       Ø Scale         Ø Logistics       Logistics                                                                                                    |   |
| Select All Clear All Filter Menu   Dashboard Dashboard   Dashboard General Ledger   Dashboard Purchasing   Cash Management Sales   Dashboard Sales   Purchasing Sales   Payroll Notes Receivable   Dashboard Sales   Risk Management Sales   Risk Management Sales   Contract Management Sales   Dashboard Sales   Dashboard Sales   Dashboard Sales   Dashboard Sales   Dashboard Sales   Dashboard Sales                                                                                                    |   |
| Image: Common Info   Image: Common Info   Image:                                                                                                    |   |
| Image: Second second second                                                                                                    |   |
| Image: Selection of the selection of the se                                                                                                    |   |
| B     Financial Reports     B     Sales       B     Cash Management     Inventory       B     Inventory     Inventory       B     Purchasing     Inventory       B     Sales     Inventory       B     Sales     Inventory       B     Sales     Inventory       B     Sales     Inventory       B     Sales     Inventory       B     Sales     Inventory       B     Sales     Inventory       B     Sales     Inventory       B     Sales     Inventory       B     Sales     Inventory       B     Sales     Inventory       B     Sales     Inventory       B     Sales     Inventory       B     Sales     Inventory       B     Contract Management     Inventory       B     Sales     Inventory       B     Sales     Inventory                                                                                                    |   |
| Image: Cash Management         Image: Credit Card Reconciliation         Image: Inventory         Image: Payroll         Image: Payroll </td <td></td>                                                                                                    |   |
| B       Credit Card Reconciliation         Inventory       Inventory         Purchasing       Sales         P       Sales         P       Payroll         P       Notes Receivable         P       Grain         P       Contract Management         P       Scale         P       Logistics                                                                                                    |   |
| Inventory         Purchasing         Sales         Payroll         Payroll         Image: Sales         Image: Sales <td></td>                                                                                                    |   |
| <sup>Q</sup> <sup>Q</sup> |   |
| Image: Sales       Image: Sales         Image: Sales       Image: Sales                                                                                                    |   |
|                                                                                                    |   |
| Image: Contract Management         Image: Contract Management         Image: Contract Management         Imagement         Imagement                                                                                                    |   |
| Grain<br>Contract Management<br>Risk Management<br>Scale<br>Logistics                                                                                                    |   |
| Contract Management Risk Management Scale Logistics                                                                                                    |   |
| B     Risk Management       B     Scale       Logistics                                                                                                    |   |
| Generation Scale Scale Logistics                                                                                                    |   |
| Logistics                                                                                                    |   |
|                                                                                                    |   |
|                                                                                                    |   |
|                                                                                                    |   |

4. On User Role screen, select Administrator on Role Type drop down.

| User Role - Non-Admin                                 |                  |               | ~ □ × |   |
|-------------------------------------------------------|------------------|---------------|-------|---|
| New Save Search Undo Delete Duplicate Close           |                  |               |       |   |
| Details Audit Log (2)                                 |                  |               |       |   |
| Role Name: Non-Admin                                  | Role Type:       | Administrator | ~     |   |
| Description: Non-Admin                                |                  | Role Type     |       | Ŧ |
| Menu Structure Screen Permissions Control Permissions |                  | Administrator |       |   |
| Master Menu                                           | Role Menu Previe | User          |       |   |

5. Click Save toolbar button
6. Once changes has been saved, System Manager folder will now be visible on your Menu Structure Panel

| User Kole - Non-Admin                                 |                            |
|-------------------------------------------------------|----------------------------|
| New Save Search Undo Delete Duplicate Close           |                            |
| Details Audit Log (3)                                 |                            |
| Role Name: Non-Admin                                  | Role Type: Administrator 🗸 |
| Description: Non-Admin                                |                            |
| Menu Structure Screen Permissions Control Permissions |                            |
| Master Menu                                           | Role Menu Preview          |
| Select All Clear All Filter Menu                      | System Manager             |
| 🗹 🗃 System Manager 🔶                                  | Common Info                |
| 🗹 😰 Common Info                                       | Dashboard                  |
| 🗹 🕢 Dashboard                                         | 🗃 General Ledger           |
| 🗹 😠 General Ledger                                    | Purchasing                 |
| Financial Reports                                     | B Sales                    |
| 🗌 🗃 Cash Management                                   |                            |
| Credit Card Reconciliation                            |                            |
| Inventory                                             |                            |
| ✓      Purchasing                                     |                            |
| 🗹 🗄 Sales                                             |                            |

Here are the steps on how to Enable Administrator Rights in a User Role:

1. Log in as Admin user

#### 2. On user's menu panel, go to System Manager folder then click User Roles

| Role Name: Non-Admin                                  | Role Type: User   |
|-------------------------------------------------------|-------------------|
| Description: Non-Admin                                |                   |
| Manu Structure Screen Permissions Control Permissions |                   |
|                                                       |                   |
| Master Menu                                           | Role Menu Preview |
| Select All Clear All Filter Menu                      | Common Info       |
| Common Info                                           | Dashboard         |
| Dashboard                                             | General Ledger    |
| ✓ 🗈 General Ledger                                    | Purchasing        |
| Financial Reports                                     | t∰ Sales          |
| Cash Management                                       |                   |
| Credit Card Reconciliation                            |                   |
| inventory                                             |                   |
| ✓ ➡ Purchasing                                        |                   |
| Sales                                                 |                   |
| Payroll                                               |                   |
| Notes Receivable                                      |                   |
| Grain Grain                                           |                   |
| Contract Management                                   |                   |
| Bisk Management                                       |                   |
| Scale                                                 |                   |
|                                                       |                   |
|                                                       |                   |
|                                                       | •                 |
|                                                       |                   |
| ⑦ ① ②                                                 | I < Page 1 of 1   |

| Details Audit Log (5)                                 |                  |               |      |
|-------------------------------------------------------|------------------|---------------|------|
| Role Name: Non-Admin                                  | Role Type:       | Administrator | ~    |
| Description: Non-Admin                                |                  | Role Type     |      |
| Manu Structure Screen Permissions Control Permissions |                  | Administrator |      |
| Mend Structure Screen Permissions Condor Permissions  |                  | User          |      |
| Master Menu                                           | Role Menu Previe | Contact       |      |
|                                                       | ±                | -             | 11.1 |

- 5. Click Save toolbar button
- 6. Once changes has been saved, System Manager folder will now be visible on your Menu Structure Panel

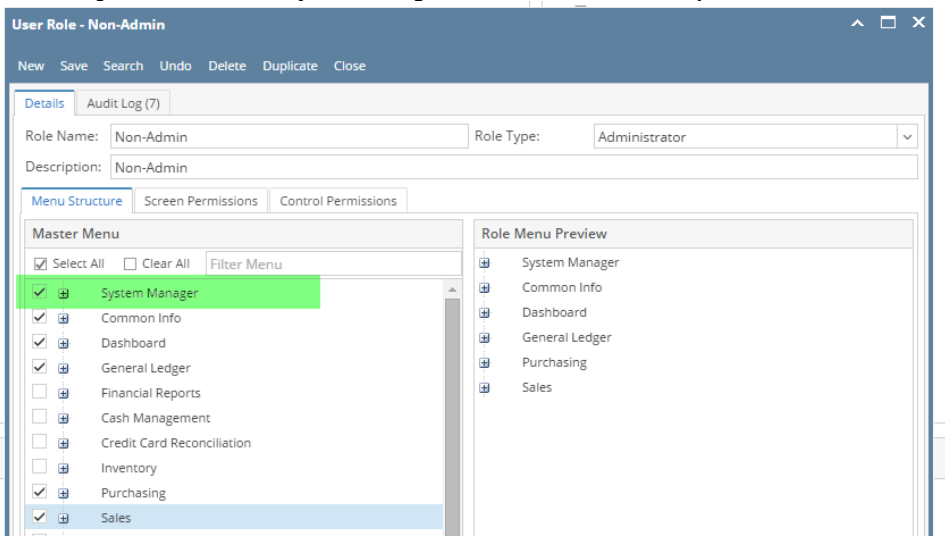

- 1. Log in as Admin user
- 2. On user's menu panel, go to System Manager folder then click User Roles

#### 3. Select one user role or Create New User Role type

4. On User Role screen, check Administrator Rights check box.

| 🇊 User Role - I | Non Admin Role |        |           |       |                             |  |
|-----------------|----------------|--------|-----------|-------|-----------------------------|--|
| New Save        | Search Undo    | Delete | Duplicate | Close |                             |  |
| Role Name:      | Non Admin Role | 9      |           |       | Enable Administrator rights |  |
| Description:    | Non Admin Role | 9      |           |       |                             |  |

# 5. Click Save toolbar button

6. Once changes has been saved, System Manager folder will now be visible on your Menu Structure Panel

| 🎝 User Role - Non Admin Role                              |                               |
|-----------------------------------------------------------|-------------------------------|
| New Save Search Undo Delete Duplicate Close               |                               |
| Role Name: Non Admin Role                                 | ☑ Enable Administrator rights |
| Description: Non Admin Role                               |                               |
| Menu Structure Screen Permissions Control Permissions Com | pany Locations                |
| Master Menu                                               | Role Menu Preview             |
| 🔽 Select All 📃 Clear All                                  | 🕀 🚍 System Manager            |
| 🔽 🗉 🚍 System Manager                                      | 🕀 🧰 Common Info               |
| 🕼 🕀 Common Info                                           | ⊕ 🧰 Dashboard                 |
| 📝 🕀 🧰 Dashboard                                           | 🕀 🦳 General Ledger            |
| 🔽 🕀 🧰 General Ledger                                      |                               |
| Financial Reports                                         |                               |
| 🔲 🕢 🧰 Cash Management                                     |                               |
| 🔲 🖮 🧰 Credit Card Reconciliation                          |                               |

Here are the steps on how to Enable Administrator Rights in a User Role:

- 1. Log in as Admin user
- 2. On user's menu panel, go to System Manager folder then click User Roles
   3. Select one user role or Create New User Role type
- 4. On User Role screen, check Administrator Rights check box.

|   | 🎝 User Roles | 8                                      |  |
|---|--------------|----------------------------------------|--|
|   | New Save     | Search Undo Delete Close               |  |
|   | Role Name:   | TestRole 📝 Enable Administrator rights |  |
| 1 | Description: | TestRole                               |  |

5. Once the Administrator Rights is checked, System Manager folder will now be visible on your Master Menu Panel User Roles 

| New Save Search Undo Delete Close                     |                               |  |  |
|-------------------------------------------------------|-------------------------------|--|--|
| Role Name: TestRole                                   | ☑ Enable Administrator rights |  |  |
| Description: TestRole                                 |                               |  |  |
| Menu Structure Screen Permissions Control Permissions |                               |  |  |
| Master Menu                                           | Role Menu Preview             |  |  |
| Select All 🔲 Clear All                                | 🕀 🧰 System Manager            |  |  |
| 🔽 🗉 🚍 System Manager                                  | 🗄 🚞 General Ledger            |  |  |
| 🔲 🕀 🧰 Common Info                                     | 🕀 🧰 Cash Management           |  |  |
| 🔲 🕀 🧰 Dashboard                                       |                               |  |  |
| 🔽 🕀 🧰 General Ledger                                  |                               |  |  |
| 🔲 🕀 🛅 Financial Reports                               |                               |  |  |

- 1. Log in as Admin user
- 2. On user's menu panel, go to System Manager folder then click User Roles
- 3. Select one user role or Create New User Role type

4. On User Role screen, check Administrator Rights check box.

| User Roles |            |            |                                                                                         |                                                                                                    |                                                                                            |                                                                                                    | × 🗆 ×                                                         |                                                                                    |
|------------|------------|------------|-----------------------------------------------------------------------------------------|----------------------------------------------------------------------------------------------------|--------------------------------------------------------------------------------------------|----------------------------------------------------------------------------------------------------|---------------------------------------------------------------|------------------------------------------------------------------------------------|
|            | P          | Q          | 5                                                                                       | 0                                                                                                    | 8                                                                                          |                                                                                                    |                                                               |                                                                                    |
| New        | Save       | Search     | Undo                                                                                    | Delete                                                                                                    | Apply to Users                                                                             | Import                                                                                                    | Export                                                        | Close                                                                              |
| Role Name: |            | Sample     |                                                                                         |                                                                                                    |                                                                                            |                                                                                                    | V E                                                           | Enable Administrator rights                                                        |
| Descrip    | otion:     | Sample     |                                                                                         |                                                                                                    |                                                                                            |                                                                                                    |                                                               |                                                                                    |
|            | New Role N | User Roles | User Roles       New     Save       Role Name:     Sample       Description:     Sample | User Roles       New     Save       Save     Search       Undo       Role Name:     Sample       Description:     Sample | I User Roles       Image: New Save       Search       Undo       Description:       Sample | I User Roles         Image: New Save         Search         Undo         Delete         Apply to Users         Role Name:         Sample         Description:         Sample | I User Roles         Image: Sample         New         Sample | I User Roles         Image: Sample         New         Sample         Description: |

5. Once the Administrator Rights is checked, Admin folder will now be visible on your Master Menu Panel

| User Roles                                                               |              |  |  |  |  |                          |                   |
|--------------------------------------------------------------------------|--------------|--|--|--|--|--------------------------|-------------------|
| New Save Search Undo Delete Apply to Users Import                        | Export Close |  |  |  |  |                          |                   |
| Role Name:     Sample       Description:     Sample       Menu Structure |              |  |  |  |  |                          |                   |
|                                                                          |              |  |  |  |  | Master Menu              | Role Menu Preview |
|                                                                          |              |  |  |  |  | 🕼 Select All 📃 Clear All | Admin             |
| 🔽 🕀 🚞 Admin                                                              |              |  |  |  |  |                          |                   |
| Common Info                                                              |              |  |  |  |  |                          |                   |
| Dashboard                                                                |              |  |  |  |  |                          |                   |